# Configuración masiva de cambios con función de importación/exportación

## Contenido

Introducción Prerequisites Requirements Componentes Utilizados Antecedentes Configurar Exportar configuración Editar el archivo .tar Importar configuración Importar configuración Importar configuración al servidor Verificación Troubleshoot

## Introducción

Este documento describe cómo utilizar el menú Importar/Exportar de Cisco Unified Communications Manager (CUCM) Bulk Administration Tool (BAT) para exportar o importar partes de la base de datos de CUCM a otro servidor o al mismo servidor con modificaciones.

## Prerequisites

#### Requirements

Cisco recomienda que tenga conocimiento de CUCM.

#### **Componentes Utilizados**

La información en este documento se basa en CUCM 10.5.2.12900-14.

The information in this document was created from the devices in a specific lab environment. All of the devices used in this document started with a cleared (default) configuration. If your network is live, make sure that you understand the potential impact of any command.

## Antecedentes

A veces no es posible realizar cambios en el perfil del teléfono y del dispositivo u otros componentes en una sola tarea con el menú de actualización/validación de BAT si los cambios están destinados a varios teléfonos y perfiles de dispositivos con diferentes grupos o particiones

de dispositivos. Con este menú puede realizar cambios en cualquier teléfono aleatorio, perfiles de dispositivo y patrones de ruta, etc. en una sola tarea de trabajo. Esto reduce el tiempo de configuración necesario al importar una base de datos preconfigurada al servidor CUCM instalado. Estos temas proporcionan procedimientos para realizar estas tareas:

- Exportando configuración
- Edición del archivo .tar
- Importación de la configuración

## Configurar

#### Exportar configuración

Para exportar datos de configuración de CUCM, utilice este procedimiento.

#### Paso 1. SelectBulk Administration > Import/Export> Export.

La ventana Exportar datos muestra lo siguiente:

| Cisco Unified CM Admin<br>For Cisco Unified Communications S | istration<br>iolutions                           |                                     |                                            |
|--------------------------------------------------------------|--------------------------------------------------|-------------------------------------|--------------------------------------------|
| System - Call Routing - Media Resources - Advance            | ed Features 🔻 Device 👻 Application 👻 User Manage | ment • Bulk Administration • Help • |                                            |
| Export Data                                                  |                                                  |                                     |                                            |
| Check Dependency 🍌 Submit 🔛 Select All                       | Clear All                                        |                                     |                                            |
| Status                                                       |                                                  |                                     |                                            |
| (i) Status: Ready                                            |                                                  |                                     |                                            |
| – Job Information                                            |                                                  |                                     |                                            |
| Tar File Name*                                               |                                                  |                                     |                                            |
| - Select Items to Export                                     |                                                  |                                     |                                            |
| System Data                                                  |                                                  |                                     |                                            |
| Cisco Unified Communications Manager                         | Cisco Unified Communications Manager Grou        | p 🔲 Date/Time Group                 | Device Pool                                |
| Enterprise Parameters                                        | Location                                         | Phone NTP Reference                 | Region                                     |
| Server                                                       | Service Parameters                               | SRST                                | Security Profile (Phone & SIP Trunk)       |
| Physical Location                                            | Device Mobility Group                            | Presence Group                      | LDAP System                                |
| Device Mobility Info                                         | DHCP Server                                      | DHCP Subnet                         | Application Server                         |
| LDAP Directory                                               | LDAP Authentication                              | MLPP Domain                         | Resource Priority Namespace Network Domain |
| Resource Priority Namespace List                             | CUMA Server Security Profile                     | Geo Location Configuration          | Geo Location Filter                        |
| Enterprise Phone Configuration                               | Certificate                                      | LDAP Custom Filter                  | Location Bandwidth Manager Group           |
| Audio Codec Preference Lists                                 |                                                  |                                     |                                            |
| Call Routing Data                                            |                                                  |                                     |                                            |
| Application Dial Rules                                       | Calling Search Space                             | Partition (Class of Control)        | Route Filter                               |
| Time Period                                                  | Time Schedule                                    | Translation Pattern                 | AAR Group                                  |
| Forced Authorization Codes                                   | Directory Lookup Dial Rules                      | Client Matter Codes                 | Call Park                                  |
| Call Pickup Group                                            | Directory Number (Unassigned)                    | Meet-Me Number / Pattern            | Directed Call Park                         |
| SIP Dial Rules                                               | Line Group                                       | Route Group                         | Hunt List                                  |
|                                                              |                                                  |                                     |                                            |

**Paso 2.** En la sección Información del trabajo, ingrese el nombre del archivo **.tar**, sin la extensión, en el campo Nombre del archivo Tar. BPS utiliza este nombre de archivo para exportar los detalles de la configuración.

Todos los archivos que se exportan al mismo tiempo se agrupan (.tar) y se pueden descargar del servidor.

| cisco                     | Cisco L<br>For Cisco   | Unified CM A      | dministration        | n        |               |                   |                       |        |  |  |
|---------------------------|------------------------|-------------------|----------------------|----------|---------------|-------------------|-----------------------|--------|--|--|
| System 💌                  | Call Routing 👻         | Media Resources 🔻 | Advanced Features 🔻  | Device 🔻 | Application - | User Management 💌 | Bulk Administration 👻 | Help 🔻 |  |  |
| Export Da                 | ta                     |                   |                      |          |               |                   |                       |        |  |  |
| Check                     | Dependency             | 🌛 Submit 🔛 Sel    | lect All 🔛 Clear All |          |               |                   |                       |        |  |  |
| Status —                  | ıs: Ready              |                   |                      |          |               |                   |                       |        |  |  |
| - Job Infor<br>Tar File N | mation<br>ame* Phone-I | UDP               |                      |          |               |                   |                       |        |  |  |
| -Select It                | ems to Expo            | rt                |                      |          |               |                   |                       |        |  |  |

**Paso 3.** En la sección Select items to Export (Seleccionar elementos para exportar), active las casillas de verificación correspondientes en System Data (Datos del sistema) de estas opciones:

Los perfiles de teléfono y dispositivo se utilizan como ejemplo en este documento. Puede elegir cualquier opción en función del requisito.

| Device Data                |                        |                             |                            |
|----------------------------|------------------------|-----------------------------|----------------------------|
| Softkey Template           | Gatekeeper             | Trunk                       | SIP Profile                |
| Phone Services             | Phone Button Template  | Common Phone Profile        | Gateway                    |
| Device Defaults            | V Device Profile       | Common Device Configuration | CTI Route Point            |
| Phone                      | Recording Profile      | Remote Destination          | Remote Destination Profile |
| E Feature Control Policy   | Default Device Profile | SIP Normalization Script    | SDP Transparency Profile   |
| Wireless LAN Profile Group | Wireless LAN Profile   | Network Access Profile      | Wi-Fi Hotspot Profile      |

**Paso 4.** Puede utilizar el botón **Seleccionar todo** para marcar todas las casillas de verificación a la vez y el botón **Borrar todo** para borrar todas las casillas de verificación.

**Paso 5.** En el campo Descripción del trabajo, introduzca la descripción que desea proporcionar para el trabajo. Exportar configuración es la descripción predeterminada.

| Г | Job Information   |                             |                                                               |            |
|---|-------------------|-----------------------------|---------------------------------------------------------------|------------|
|   | Job Description   |                             | Export Configuration                                          |            |
| L | C Run Immediately |                             | Run Later (To schedule and activate this job, use Job Schedul | ler page.) |
| - | Check Dependency  | Submit Select All Clear All | ]                                                             |            |

**Paso 6.** Puede optar por ejecutar el trabajo inmediatamente o más tarde y seleccionar el botón de opción correspondiente.

| I | - Job Information                            |                                                                                |
|---|----------------------------------------------|--------------------------------------------------------------------------------|
|   | Job Description                              | Export Configuration                                                           |
|   | Run Immediately                              | $\odot$ Run Later (To schedule and activate this job, use Job Scheduler page.) |
|   | Check Dependency Submit Select All Clear All | ]                                                                              |

**Paso 7.** Para verificar la interdependencia de las tablas para asegurarse de que los registros relacionados también se exportan, haga clic en **Verificar dependencia**.

**Nota:** Puede anular la selección de cualquiera de las casillas de verificación después de marcar la dependencia. También tiene la opción de omitir la **Verificación de la Dependencia**.

**Comprobar dependencia** selecciona elementos dependientes hasta un nivel de dependencia. Por ejemplo, si un elemento depende de CSS, sólo se selecciona CSS y no se seleccionan los

elementos de los que depende CSS.

Paso 8. Para crear un trabajo para crear los datos seleccionados, haga clic en Enviar.

Un mensaje en la sección Estado le permite saber que el trabajo se ha enviado correctamente.

**Paso 9.** Utilice la opción Programador de tareas del menú principal Administración masiva para programar o activar este trabajo.

Elija Bulk Administration > Job Scheduler > Haga clic en Find y busque la última ID del trabajo.

|        | 1458283845    | March 18, 2016 12:20:45 PM IST                    | March 18, 2016 12:20:45 PM IST | 1  | Insert Phones - Specific Details | Completed |
|--------|---------------|---------------------------------------------------|--------------------------------|----|----------------------------------|-----------|
|        | 1458284211    | March 18, 2016 12:26:51 PM IST                    | March 18, 2016 12:26:51 PM IST | 1  | Export Phones - Specific Details | Completed |
|        | 1463140285    | May 13, 2016 5:21:25 PM IST                       | May 13, 2016 5:21:25 PM IST    | 10 | Update Phones - Query            | Completed |
|        | 1468478849    | July 14, 2016 12:17:29 PM IST                     | July 14, 2016 12:17:29 PM IST  | 1  | Export Configuration             | Completed |
| Select | All Clear All | Delete Selected Activate Selected Stop Processing |                                |    |                                  |           |

Dado que selecciona la opción **ejecutar** inmediatamente, el trabajo se completa automáticamente. Si marca la opción **ejecutar más tarde**, deberá seleccionar la ID de trabajo y activarla manualmente para procesarla.

#### Editar el archivo .tar

El archivo .tar incluye una lista de archivos CSV y un archivo de encabezado. El archivo de encabezado se puede utilizar para hacer referencia a los detalles del servidor desde el que se llevó a cabo la exportación y al momento en que se llevó a cabo. El archivo de encabezado también tiene detalles de los archivos del paquete.

Si desea realizar cambios en la configuración después de haber exportado los datos requeridos, puede hacerlo editando el archivo **.tar** exportado con este procedimiento:

Paso 10. Ahora seleccione Administración masiva > Cargar/Descargar archivos

En la ventana Upload/Download (Cargar/Descargar), seleccione el archivo .tar y haga clic en **Download Selected (Descargar seleccionados).** 

| cisco        | Cisco Unified CM Administration<br>For Cisco Unified Communications Solutions                                             | ac                               |
|--------------|----------------------------------------------------------------------------------------------------|----------------------------------|
| System 👻     | all Routing 🔻 Media Resources 🔻 Advanced Features 🔻 Device 💌 Application 👻 User Management 👻 Bulk Administration 💌 Help 💌 |                                  |
| Find and Li  | st Files                                                                                                    |                                  |
| Add Ne       | v 🏢 Select All 🔛 Clear All 🙀 Delete Selected 🔋 Download Selected                                                          |                                  |
| Status —     |                                                                                                    |                                  |
| (i) 16 rec   | ords found                                                                                                    |                                  |
| File (1      | 16 of 16)                                                                                                    |                                  |
| Find File wh | ere Name   begins with   Using AND   Find  Select item or enter search text                                               |                                  |
|              | File Name 📥                                                                                                    | Function Type                    |
|              | EMexport.tar                                                                                                    | Import Configuration             |
|              | LOAD_11252015185004.tar                                                                                                   | Export Configuration             |
|              | Phone-UDP_07142016121904.tar                                                                                              | Export Configuration             |
|              | Phones-03182016122736.txt                                                                                                 | Insert Phones - Specific Details |
|              | UDP-7821_11252015174308.bxt                                                                                               | Export UDP - All Details         |
|              | UDP.csv                                                                                                    | Update UDP - Custom File         |
|              | UDP.txt                                                                                                    | Update UDP - Custom File         |
|              | UDP1.csv                                                                                                    | Update UDP - Custom File         |
|              | UDP2_11252015182500.tar                                                                                                   | Export Configuration             |
|              | bat.xlt                                                                                                    | BAT Excel CSV Tool               |
|              | deviceprofile.tar                                                                                                    | Import Configuration             |
|              | hari_03182016073115.tar                                                                                                   | Export Configuration             |
|              | krishna_03182016122654.txt                                                                                                | Export Phones - Specific Details |
|              | qwqw_03012016190544.txt                                                                                                   | Export Phones - Specific Details |
|              | test.phone_10302015175747.txt                                                                                             | Export Phones - All Details      |
|              | testphones1_10302015180037.txt                                                                                            | Export Phones - All Details      |
| Add New      | Select All Clear All Delete Selected Download Selected                                                                    |                                  |

Paso 11. Deslice el archivo .tar a alguna ubicación de su equipo con el comando tar -xvf.

El archivo .csv se extrae en la ubicación especificada.

**Nota:** Es posible que el comando **tar -xvf** no funcione en un servidor Windows, las operaciones TAR y UNTAR son posibles en Windows con 7-Zip, que es un software libre disponible en la World Wide Web (WWW).

El nombre del archivo **.csv** es siempre el mismo que el nombre del elemento. Utilice MS Excel para editar el archivo **.csv** y guardar los cambios. También puede editar el archivo **.csv** con Notepad/WordPad, pero Cisco recomienda utilizar MS Excel para editar el archivo **.csv**.

Si decide utilizar el bloc de notas o WordPad para la edición, asegúrese de agregar una coma para cada entrada nueva en el formato de archivo.

Mantener siempre el mismo nombre de archivo y formato de archivo para el archivo **.csv**. Si agrega un nuevo archivo al paquete .tar, asegúrese de que el archivo tenga el mismo nombre y formato de archivo que si se exporta desde CUCM. Además, asegúrese de que el nuevo nombre de archivo se agrega al archivo Header.

| Organize 🔻 Include in library 🔻 | Share with 🔻 New folder |                    |                   |        |  |
|---------------------------------|-------------------------|--------------------|-------------------|--------|--|
| 🖌 🔆 Favorites                   | Name                    | Date modified      | Туре              | Size   |  |
| 🧮 Desktop                       | 🔊 deviceprofile.csv     | 14-Jul-16 12:19 PM | Microsoft Excel C | 6 KB   |  |
| 🝺 Downloads                     | header.txt              | 14-Jul-16 12:19 PM | Text Document     | 1 KB   |  |
| 😻 Dropbox                       | 🔊 phone.csv             | 14-Jul-16 12:19 PM | Microsoft Excel C | 151 KB |  |
| -                               |                         |                    |                   |        |  |

Esta es la configuración original de todos los teléfonos en mi administrador de llamadas de laboratorio. Se han realizado cambios en el campo de descripción del teléfono de 2 teléfonos.

|     | C6 • (                | fx Auto 1002                                   |                                               |             |                                         |            |         |            |
|-----|-----------------------|------------------------------------------------|-----------------------------------------------|-------------|-----------------------------------------|------------|---------|------------|
|     | A                     | В                                              | С                                             | D           | E                                       | F          | G       | H          |
| 1   | Services Provisioning | Device Name                                    | Description                                   | Device Pool | Phone Button Template                   | CSS        | AAR CSS | Location E |
| 2   | 2 Default             | Sample Device Template with TAG usage examples | #FirstName# #LastName# (#Product# #Protocol#) | Default     | Universal Device Template Button Layout |            |         | Hub_Non(f  |
| 3   | Default               | Auto-registration Template                     | #FirstName# #LastName# (#Product# #Protocol#) | Default     | Universal Device Template Button Layout |            |         | Hub_Non(f  |
| I   | Default               | SEPB8386156E7BA                                | Auto 1000                                     | Default     | Standard 7821 SIP                       |            |         | Hub_Non(t  |
| 8.5 | Default               | navneet                                        |                                               | Default     | Standard CIPC SCCP                      |            |         | Hub_Non(t  |
| ¢   | / Default             | SEPB000B4BA07D3                                | Auto 1002                                     | Default     | Standard 8851 SIP TEST                  | CallingX_C | CSS     | Hub_Non(t  |
| 7   | Default               | SEPBC16F51668F6                                | Auto 1004                                     | Default     | Universal Device Template Button Layout |            |         | Hub_Non(t  |
| 8   | 3 Default             | SEP54781AE169BB                                | Auto 1018                                     | Default     | SEP54781AE169BB-SIP-Individual Template |            |         | Hub Nonef  |

El campo de descripción se ha cambiado aquí:

|    | B13 • (               | ● <i>≸</i> SEPB41489A2F300            |            |                                               |           |            |             |            |        |        |
|----|-----------------------|---------------------------------------|------------|-----------------------------------------------|-----------|------------|-------------|------------|--------|--------|
|    | A                     | В                                     |            | С                                             | D         | E          | F           | G          | Н      |        |
| 1  | Services Provisioning | Device Name                           |            | Description                                   | Device Po | Phone Bu   | CSS         | AAR CSS    | Locati | ion Ex |
| 2  | Default               | Sample Device Template with TAG usage | e examples | #FirstName# #LastName# (#Product# #Protocol#) | Default   | Universal  | Device Ter  | nplate But | Hub_I  | Nonef  |
| 3  | Default               | Auto-registration Template            |            | #FirstName# #LastName# (#Product# #Protocol#) | Default   | Universal  | Device Ter  | nplate But | Hub_I  | Nonef  |
| 4  | Default               | SEPB8386156E7BA                       |            | Cisco 7821                                    | Default   | Standard   | 7821 SIP    |            | Hub_I  | Nonet  |
| 5  | Default               | navneet                               |            |                                               | Default   | Standard   | CIPC SCCP   |            | Hub_I  | Nonet  |
| 6  | Default               | SEPB000B4BA07D3                       |            | testtt                                        | Default   | Standard a | CallingX_(  | SS         | Hub_I  | Nonet  |
| 7  | Default               | SEPBC16F51668F6                       |            | Auto 1004                                     | Default   | Universal  | Device Ter  | nplate But | Hub_I  | Nonet  |
| 8  | Default               | SEP54781AE169BB                       |            | Cisco 3905                                    | Default   | SEP54781/  | AE169BB-SI  | P Individu | Hub_   | Nonef  |
| 9  | Default               | TEST-Template                         | -          | #FirstName##LastName#                         | Default   | Universal  | Device Ter  | nplate But | Hub_   | Non∈f  |
| 10 | Default               | ATAD0C282437561                       |            | ATAD0C282437561                               | Default   | Standard   | ATA 187 SIF | <b>b</b>   | Hub_I  | Nonef  |

**Nota:** La herramienta Importar/Exportar no admite la actualización de los atributos de contraseña y pin. Se exportan en formato cifrado en el archivo exportado y, por lo tanto, no se puede cambiar a texto sin formato. Las entidades que tienen credenciales son: Perfil de teléfono común, Rango de SIP, Usuario de aplicación, Autenticación LDAP, Directorio LDAP, Cisco Attendant Console y Usuario final. Tenga en cuenta que no debe modificar los campos User ID (ID de usuario), User Packet (Secuencia de usuario), Password (Contraseña) y Pin en **enduser.csv** en el archivo exportado.

**Paso 12.** Una vez que haya realizado los cambios, Vuelva a enviar los archivos con el comando **tar -cvf** mientras se asegura de que el nuevo **.tar** archivo se guarde en la ubicación común predeterminada.

**Nota:** Es posible que el comando **tar -cvf** no funcione en un servidor Windows, las operaciones TAR y UNTAR son posibles en Windows con 7-Zip, que es un freeware disponible en el WWW.

Los archivos **.tar** deben mantener la estructura de directorio original cuando se vuelve a crear el enlace de los archivos, porque BPS busca **archivos .tar** sólo en la ubicación predeterminada (incluya el archivo de encabezado, phone.csv y archivo deviceprofile.csv en el archivo .tar).

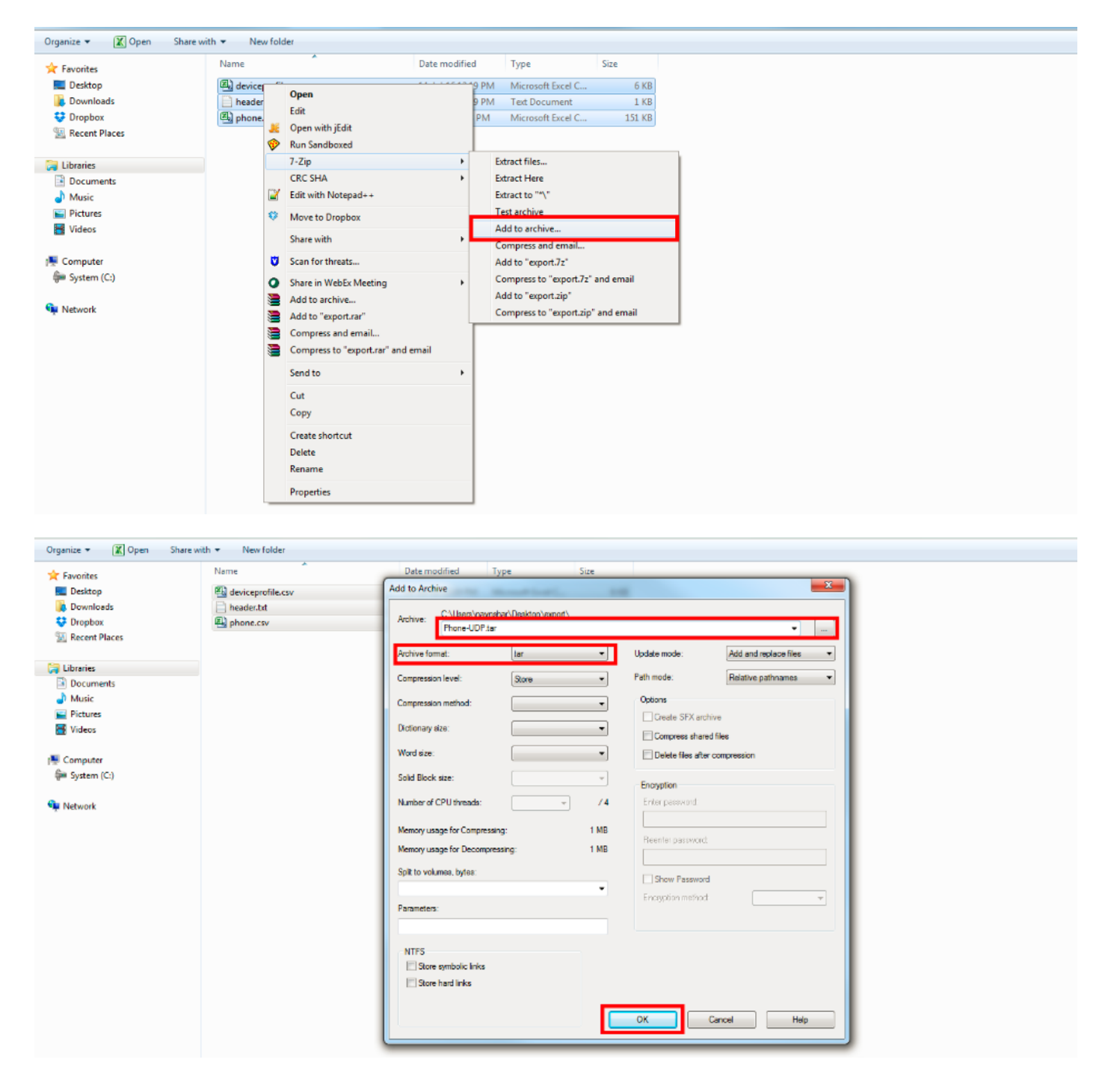

#### Importar configuración

Utilice este procedimiento para cargar un archivo en el servidor CUCM:

**Paso 13. SelectBulk Administration > Upload/Download Files**. Se muestra la ventana Buscar y mostrar archivos.

Haga clic en **Agregar nuevo**. Se muestra la ventana File Upload Configuration . En el cuadro de texto Archivo, introduzca la ruta de acceso completa del archivo que desea cargar o haga clic en Examinar y busque el archivo.

En el cuadro de lista desplegable Seleccionar destino, seleccione el destino para el que desea utilizar el archivo.

En el cuadro de lista desplegable Tipo de transacción, seleccione el tipo de transacción que define el archivo.

Si desea sobrescribir un archivo que ya existe con el mismo nombre, active la casilla de verificación Sobrescribir archivo si existe.

Click Save. El estado muestra que la carga se ha realizado correctamente.

| cisco                                               | For Cisco U                                            | nified CM A                                                     | dministration<br>ations Solutions | 1           |                   |              |                       |        |  |
|-----------------------------------------------------|--------------------------------------------------------|-----------------------------------------------------------------|-----------------------------------|-------------|-------------------|--------------|-----------------------|--------|--|
| System 👻                                            | Call Routing 🔻                                         | Media Resources 🔻                                               | Advanced Features 💌               | Device 🔻 Ap | oplication 👻 User | Management 🔻 | Bulk Administration 👻 | Help 🔻 |  |
| File Uplo                                           | oad Configurati                                        | ion                                                             |                                   |             |                   |              |                       |        |  |
| Save                                                | •                                                      |                                                                 |                                   |             |                   |              |                       |        |  |
| - Status -                                          |                                                        |                                                                 |                                   |             |                   |              |                       |        |  |
|                                                     | tus: Ready                                             |                                                                 |                                   |             |                   |              |                       |        |  |
| - Upload                                            | the CSV file                                           |                                                                 |                                   |             |                   |              |                       |        |  |
|                                                     | the cov me                                             |                                                                 |                                   |             |                   |              |                       |        |  |
| File: *                                             |                                                        | Browse Phon                                                     | ne-UDP.tar                        |             |                   |              |                       |        |  |
| File: *<br>Select Ti                                | he Target *                                            | Browse Phon<br>Import/Export                                    | ne-UDP.tar                        |             | <b>•</b>          |              |                       |        |  |
| File: *<br>Select Tl<br>Select Tr                   | he Target *                                            | Browse Phon<br>Import/Export<br>* Import Configura              | ne-UDP.tar                        |             | •                 |              |                       |        |  |
| File: *<br>Select Ti<br>Select Tr<br>Ø Over         | he Target *<br>ransaction Type<br>rwrite File if it ex | Browse Phon<br>Import/Export<br>* Import Configura<br>tists.**  | ation 👻                           |             | •                 |              |                       |        |  |
| File: *<br>Select TI<br>Select TI<br>V Ove          | he Target *<br>ransaction Type<br>rwrite File if it ex | Browse Phon<br>Import/Export<br>* Import Configura<br>iists.**  | ation 🔻                           |             | •                 |              |                       |        |  |
| File: *<br>Select TI<br>Select TI<br>Ø Over<br>Save | he Target *<br>ransaction Type<br>rwrite File if it ex | Browse Phon<br>Import/Export<br>* Import Configura<br>isists.** | ation 🔻                           |             | •                 |              |                       |        |  |

#### Importar elemento de validación de archivo

La página Validar Archivo de Importación en BAT valida estos elementos en el archivo import.tar:

El archivo .tar incluye un archivo de encabezado.

Todos los archivos enumerados en el archivo de encabezado están presentes en el archivo .tar.

Todos los archivos del archivo .tar se enumeran en el archivo de encabezado.

Los nombres de archivo son correctos (según la convención Importar/Exportar).

El formato de archivo para los archivos CSV en el archivo .tar es correcto.

Ahora seleccione Bulk Administration > Import/Export > Validate Import File.

**Nota**: Esta función no incluye la validación del nivel de campo para caracteres válidos, longitud de cadena, etc.

En este ejemplo, se realizan cambios en la configuración que ya existía, por lo que se eligió la opción Validar importación del archivo.

| Cisco Unified CM #<br>For Cisco Unified Communi      | Administration<br>cations Solutions |                                  |                       |      |                     |              |   |                   |             |
|------------------------------------------------------|-------------------------------------|----------------------------------|-----------------------|------|---------------------|--------------|---|-------------------|-------------|
| System 👻 Call Routing 👻 Media Resources 👻            | Advanced Features                   | <ul> <li>Application </li> </ul> | User Management 🔻     | Bulk | Administration 🔻    | Help 🔻       |   |                   |             |
| Job Scheduler                                        |                                     |                                  |                       |      | Upload/Download     | Files        |   |                   |             |
|                                                      |                                     |                                  |                       |      | Phones              |              | • |                   |             |
| X Delete                                             |                                     |                                  |                       |      | Users               |              | • |                   |             |
| Status                                               |                                     |                                  |                       |      | Phones & Users      |              | • |                   |             |
| Status                                               |                                     |                                  |                       |      | Managers/Assista    | ints         | • |                   |             |
| (1) Status: Ready                                    |                                     |                                  |                       |      | Lieer Device Profik |              |   |                   |             |
| Server Date and Time: July 14, 2016                  | 5 1:52:50 PM IST                    |                                  |                       |      | oser Device Fronk   | 63           | ĺ |                   |             |
|                                                      |                                     |                                  |                       |      | Gateways            |              | ' |                   |             |
| Job Details                                          |                                     |                                  |                       |      | Forced Authorizati  | ion Codes    | • |                   |             |
| Job id* 1468484431                                   |                                     |                                  |                       |      | Client Matter Codes | s            | × |                   |             |
| Job Status* Completed                                |                                     |                                  |                       |      | Call Pickup Group   |              | × |                   |             |
| Scheduled Date Time 07/14/2016 13:50:31              |                                     |                                  |                       |      | Mobility            |              | • |                   |             |
| Submit Date Time 07/14/2016 13:50:31                 |                                     |                                  |                       |      | Penion Matrix       |              |   |                   |             |
| Sequence I<br>Job Description Validate Configuration | n Items                             |                                  |                       |      | Region matrix       |              | , |                   |             |
| Frequency* Once                                      | il Itema                            |                                  |                       |      | Import/Export       |              | • | Export            |             |
| Job End Time                                         |                                     |                                  |                       |      | Phone Migration     |              |   | Import            |             |
| Last Modified By admin                               |                                     |                                  |                       |      | EMCC                |              |   | Validate Import F | ile         |
|                                                      |                                     |                                  |                       |      | Intercompany Med    | lia Services | • |                   |             |
| Transaction Details                                  |                                     | Confidential Acces               | ss Level              | •    |                     |              |   |                   |             |
| CSV File Name Phone-UDP.tar                          | CSV File Name Phone-UDP.tar         |                                  |                       |      |                     |              |   |                   |             |
|                                                      |                                     |                                  |                       |      | 1AP3                |              |   |                   |             |
| Job Results                                          |                                     |                                  |                       |      | Directory URIs and  | 1 Patterns   | 1 |                   |             |
| Job Launched Date Time                               | Job Result Status                   | Numbe                            | er Of Records Process |      | Job Scheduler       |              |   | ds Failed         | Total Numbe |
|                                                      |                                     |                                  |                       |      |                     |              |   |                   |             |

Seleccione el nombre del archivo Tar y pulse Enviar.

| cisco       | Cisco l<br>For Cisco | Unified CM      | Adminis                      | tration    |         |                                 |                                  |        |                     |   |        |  |   |
|-------------|----------------------|-----------------|------------------------------|------------|---------|---------------------------------|----------------------------------|--------|---------------------|---|--------|--|---|
| System 💌    | Call Routing 💌       | Media Resources | <ul> <li>Advanced</li> </ul> | Features 💌 | Device  | <ul> <li>Application</li> </ul> | <ul> <li>User Manager</li> </ul> | nent 🔻 | Bulk Administration | • | Help 🔻 |  |   |
| Validate I  | mport File           |                 |                              |            |         |                                 |                                  |        |                     |   |        |  |   |
| Submit      | t                    |                 |                              |            |         |                                 |                                  |        |                     |   |        |  |   |
| Status —    |                      |                 |                              |            |         |                                 |                                  |        |                     |   |        |  |   |
| (i) Statu   | ıs: Ready            |                 |                              |            |         |                                 |                                  |        |                     |   |        |  |   |
| -Select Fi  | le to Validat        | e               |                              |            |         |                                 |                                  |        |                     |   |        |  |   |
| Tar File Na | ame* Phone-          | UDP.tar         |                              |            | •       |                                 |                                  |        |                     |   |        |  |   |
| _ Job Infor | mation —             |                 |                              |            |         |                                 |                                  |        |                     |   |        |  |   |
| Job Desc    | cription             |                 |                              | Validat    | e Confi | guration Items                  |                                  |        |                     |   |        |  |   |
|             |                      |                 |                              |            |         |                                 |                                  |        |                     |   |        |  | _ |
| Submit      |                      |                 |                              |            |         |                                 |                                  |        |                     |   |        |  |   |
|             |                      |                 |                              |            |         |                                 |                                  |        |                     |   |        |  |   |

Para ver si el trabajo se ha completado correctamente o no, navegue hasta Administración masiva > Programador de trabajos > Haga clic en el programador de tareas más reciente con la descripción del trabajo como Validar elementos de configuración.

Asegúrese de que el estado del resultado del trabajo se muestra como correcto, si no es así, significa que el trabajo no se ha completado correctamente (en el escenario de error verá el estado del resultado del trabajo como error).

Si se ha producido algún problema en el momento de la validación, estos se enumeran en los archivos de registro.

#### Importar configuración al servidor

En caso de que desee utilizar la opción de importación, siga este procedimiento:

#### Seleccione Bulk Administration > Import/Export > Import

Nota: Sólo puede actualizar los parámetros de empresa o servicio existentes con el uso de la importación o exportación. Si faltan algunos de los parámetros en la base de datos, al importar el parámetro, se produce un error.

Puede utilizar el **Reemplazar la configuración existente** opción para que BPS actualice un elemento si ya existe en el servidor o inserte el elemento si no existe. Al importar teléfonos o perfiles de dispositivo de usuario con la opción de anulación, los servicios de teléfono IP no se actualizan, sino que solo se añaden al conjunto de entidades existente.

| Cisco Unified CM Administration<br>For Cisco Unified Communications Solutions                          |    |                      |          |    |    |                       |  |
|----------------------------------------------------------------------------------------------------|----|----------------------|----------|----|----|-----------------------|--|
| System 🔻 Call Routing 👻 Media Resources 👻 Advanced Features 👻 Device 👻 Application 👻 User Management 👻 | Bu | ulk Administration 🔻 | Help 🔻   |    |    |                       |  |
| Find and List Files                                                                                    |    | Upload/Download Fi   | iles     |    |    |                       |  |
| Add New                                                                                                |    | Phones               |          |    | •  |                       |  |
|                                                                                                    |    | Users                |          |    |    |                       |  |
| File                                                                                                   |    | Phones & Users       |          |    | 1  |                       |  |
| Find File where Name   begins with   Find Using AND   Find                                             |    | Managers/Assistant   | its      |    | •  |                       |  |
| Select item or enter search text                                                                       |    | User Device Profiles | s        |    | 1  |                       |  |
| No active o                                                                                            | 4  | Gateways             |          |    | •  | ng the options above. |  |
| Add New                                                                                                |    | Forced Authorization | on Code  | 5  | •  |                       |  |
|                                                                                                    | -  | Client Matter Codes  |          |    | •  |                       |  |
|                                                                                                    |    | Call Pickup Group    |          |    | •  |                       |  |
|                                                                                                    |    | Mobility             |          |    | •  |                       |  |
|                                                                                                    |    | Region Matrix        |          |    | •  |                       |  |
|                                                                                                    |    | Import/Export        |          |    | •  | Export                |  |
|                                                                                                    |    | Phone Migration      |          |    |    | Import                |  |
|                                                                                                    |    | EMCC                 |          |    | •  | Validate Import File  |  |
|                                                                                                    |    | Intercompany Media   | a Servic | es | ١Ì |                       |  |
|                                                                                                    |    | Confidential Access  | s Level  |    | •  |                       |  |
|                                                                                                    |    | TAPS                 |          |    | •  |                       |  |
|                                                                                                    |    | Directory URIs and F | Patterns |    | •  |                       |  |
|                                                                                                    |    | Job Scheduler        |          |    |    |                       |  |

Seleccione el nombre de archivo:

| cisco      | Cisco Unified CM Administration<br>For Cisco Unified Communications Solutions | n                          |                                  |                   |                       |        |
|------------|-------------------------------------------------------------------------------|----------------------------|----------------------------------|-------------------|-----------------------|--------|
| System 💌   | Call Routing   Media Resources   Advanced Features                            | <ul> <li>Device</li> </ul> | <ul> <li>Application </li> </ul> | User Management 👻 | Bulk Administration 👻 | Help 🔻 |
| Import Co  | nfiguration                                                                   |                            |                                  |                   |                       |        |
| Next       |                                                                               |                            |                                  |                   |                       |        |
| Status —   | is: Ready                                                                     |                            |                                  |                   |                       |        |
| -Select Fi | le                                                                            |                            |                                  |                   |                       |        |
| File Name  | * Not Selected                                                                | •                          |                                  |                   |                       |        |
| Next       | Not Selected<br>EMexport.tar<br>Phone-UDP.tar<br>deviceprofile.tar            |                            |                                  |                   |                       |        |
| (i) *- in  | dicates required item.                                                        |                            |                                  |                   |                       |        |

Seleccione los datos del dispositivo en consecuencia y haga clic en el botón de opción Ejecutar

inmediatamente y envíe el trabajo.

| cisco             | Cisco U<br>For Cisco | Inified CM A<br>Unified Communic | dministratio        | n          |                |                         |                              |   |  |
|-------------------|----------------------|----------------------------------|---------------------|------------|----------------|-------------------------|------------------------------|---|--|
| System 👻          | Call Routing 🔻       | Media Resources 🔻                | Advanced Features 🔻 | Device 🔻   | Application -  | User Management 🔻       | Bulk Administration 👻 Help 👻 |   |  |
| Import Co         | onfiguration         |                                  |                     |            |                |                         |                              |   |  |
| Subm              | it Select A          | II Clear All                     |                     |            |                |                         |                              |   |  |
| _Status —         |                      |                                  |                     |            |                |                         |                              |   |  |
| (i) State         | us: Ready            |                                  |                     |            |                |                         |                              |   |  |
| - Archive         | Information-         |                                  |                     |            |                |                         |                              |   |  |
| File Nan          | ne: Phone-UC         | )P.tar                           |                     |            |                |                         |                              |   |  |
| -Import (         | Configuration        |                                  |                     |            |                |                         |                              |   |  |
| Devic             | e Data               |                                  |                     |            |                |                         |                              |   |  |
| 🔽 Devio           | e Profile            | Phone                            |                     |            |                |                         |                              |   |  |
|                   |                      |                                  |                     |            |                |                         |                              |   |  |
| 🗹 Overr           | ide the existing     | configuration                    |                     |            |                |                         |                              |   |  |
| _ Job Information |                      |                                  |                     |            |                |                         |                              |   |  |
| Job Des           | cription             |                                  |                     | Import Co  | onfiguration   |                         |                              | 1 |  |
| Run               | Immediately          |                                  |                     | © Run La   | ter (To schedu | le and activate this in | b. use Job Scheduler page.)  |   |  |
| Situn             | introductory         |                                  |                     | C .turi cu |                |                         | so, and son concluder pagery |   |  |
| Submit            | Select All           | Clear All                        |                     |            |                |                         |                              |   |  |

Para ver si el trabajo se ha completado correctamente o no, navegue hasta Administración masiva > Programador de trabajos > Haga clic en el último planificador de trabajos con la descripción del trabajo como Configuración de importación.

## Verificación

Actualmente, no hay un procedimiento de verificación disponible para esta configuración.

### Troubleshoot

En esta sección se brinda información que puede utilizar para resolver problemas en su configuración.

Navegue hasta Planificador de tareas y haga clic en la ID de trabajo correspondiente y verifique los archivos de registro en la sección Resultados del trabajo y vea la descripción del error y realice las modificaciones correspondientes. Además, puede recopilar los registros de servicio de aprovisionamiento masivo de RTMT y comprobar los errores.